## Registering with MathWorks for a MATLAB license

JCU Staff and Students that require MATLAB on their machine can obtain a software licence for Windows, MacOS and Linux computers by creating a Mathworks account with their JCU email address.

## Create a Mathworks account and Licence MATLAB

- 1. Open <u>https://au.mathworks.com/academia/tah-portal/james-cook-university-</u> <u>31508111.html</u>
- 2. Click Get Software.

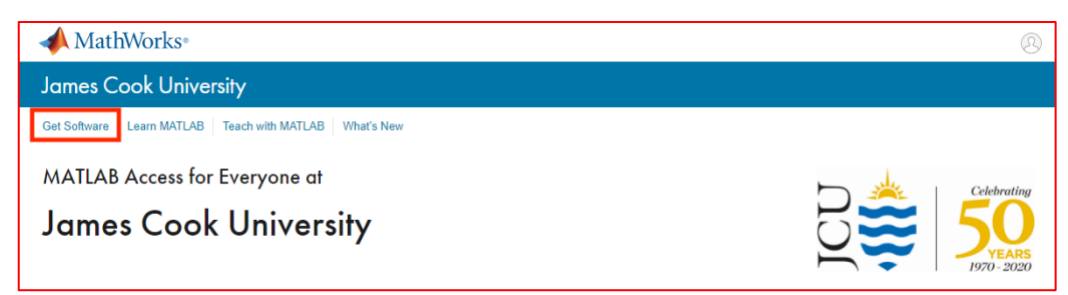

3. Click Sign in to get started.

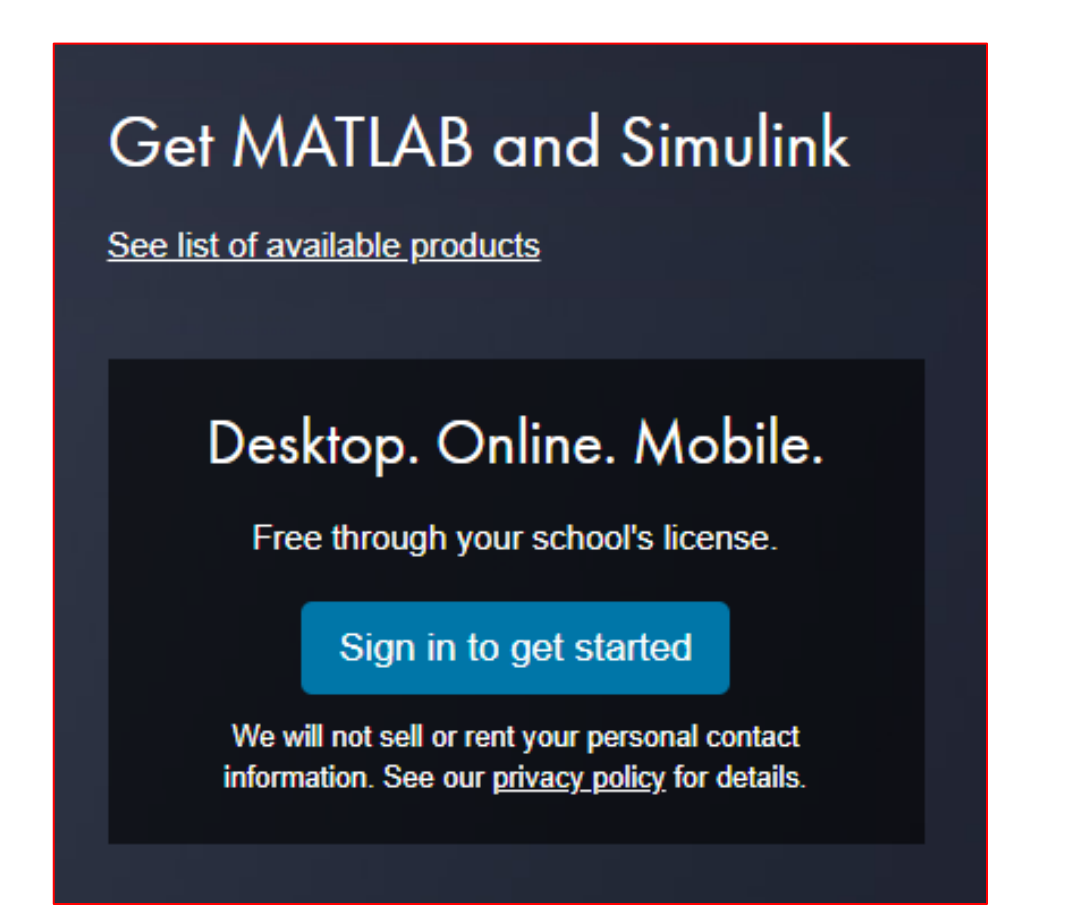

4. Click **Create one!** next to No account.

| ✓ MathWorks <sup>∞</sup>                                                 |
|--------------------------------------------------------------------------|
| Email                                                                    |
|                                                                          |
| No account? Create one!<br>By signing in you agree to our privacy policy |
| By signing in you agree to our privacy policy.                           |
| Next                                                                     |
|                                                                          |

5. Enter your **JCU email** in **Email Address**. Fill in the account details and click **Create**.

| Create MathWorks Account               |                                                                                 |    |
|----------------------------------------|---------------------------------------------------------------------------------|----|
| Email Address                          | 1                                                                               |    |
|                                        | To access your organization's MATLAB license, use you work or university email. | Ir |
| Location                               | Australia                                                                       | ~  |
| Which best describes<br>you?           | Select one                                                                      | ~  |
| Are you at least 13<br>years or older? | ○ Yes ○ No                                                                      |    |
|                                        | Cancel                                                                          | e  |

6. Go to your **JCU email inbox** and open the MATLAB confirmation email. Click **Verify your email.** 

| Thank you for registering with MathWorks!                                                  |  |  |  |  |
|--------------------------------------------------------------------------------------------|--|--|--|--|
| Next, please verify this email address for your MathWorks Account.                         |  |  |  |  |
| Verify your email                                                                          |  |  |  |  |
| Alternatively, copy and paste the following link into your browser:                        |  |  |  |  |
| https://au.mathworks.com/mwaccount/register/verify?id=ce20cd89-5ccd-4203-aa9b-33c8337c253d |  |  |  |  |
| MathWorks Customer Service Team                                                            |  |  |  |  |

7. Continue to fill out your MATLAB account details to complete registration.

Do not use the same password as your JCU account.

| To finish creating                                                                                                    | your profile, provide the following |  |
|----------------------------------------------------------------------------------------------------|-------------------------------------|--|
| First Name                                                                                                    | 1                                   |  |
| Last Name                                                                                                    |                                     |  |
| Password                                                                                                    |                                     |  |
| Password<br>Confirmation                                                                                                    |                                     |  |
| What describes your role?                                                                                                    | Select one V                        |  |
| Department                                                                                                    | Select one V                        |  |
| Location of your School/University     Please provide the following information in English.     Location of<br>School/University     School/University |                                     |  |
| Based on your email address, you will be added to a MATLAB License belonging to your university.                                                       |                                     |  |

8. Once completed, tick the box to accept the I accept the Online Services Agreement and click Create.

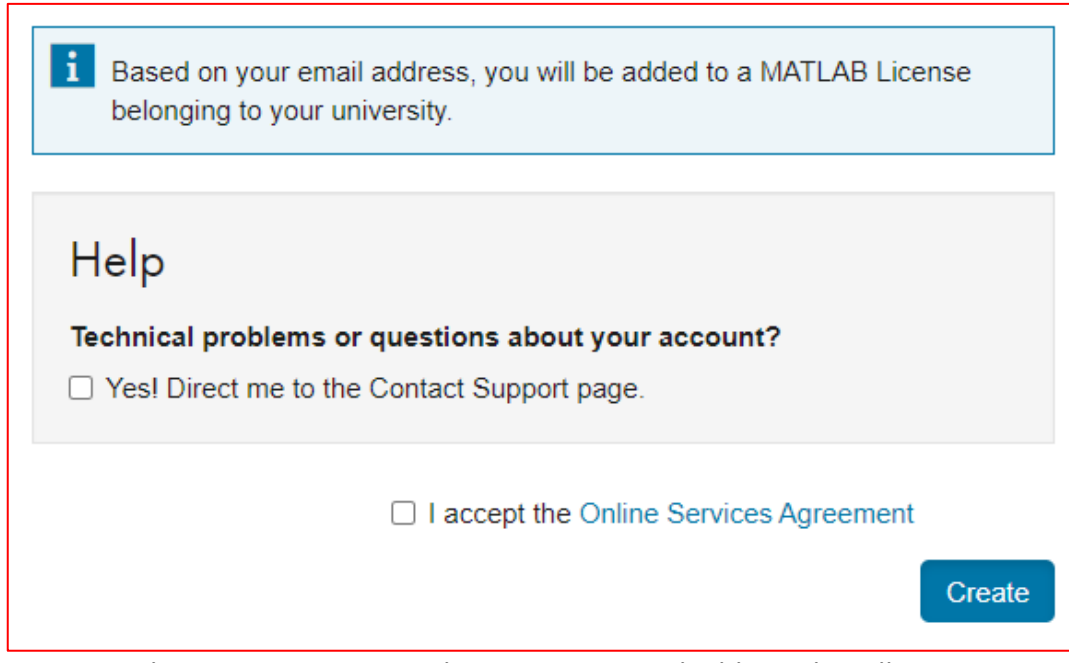

 A MATLAB licence is now assigned to your JCU email address that allows you to download the MATLAB desktop program or access the online version.
For more information please follow <u>Installing MATLAB.</u>